Le directeur peut être amené à répondre à des demandes de prévisions des effectifs émises par les services départementaux de l'éducation nationale (SDEN) au titre de l'année scolaire suivante.

Les SDEN émettent une demande de prévision des effectifs à effectuer sur une période donnée (date de début et date de fin) via l'interface DASEN. Un mèl est ensuite automatiquement envoyé aux écoles concernées.

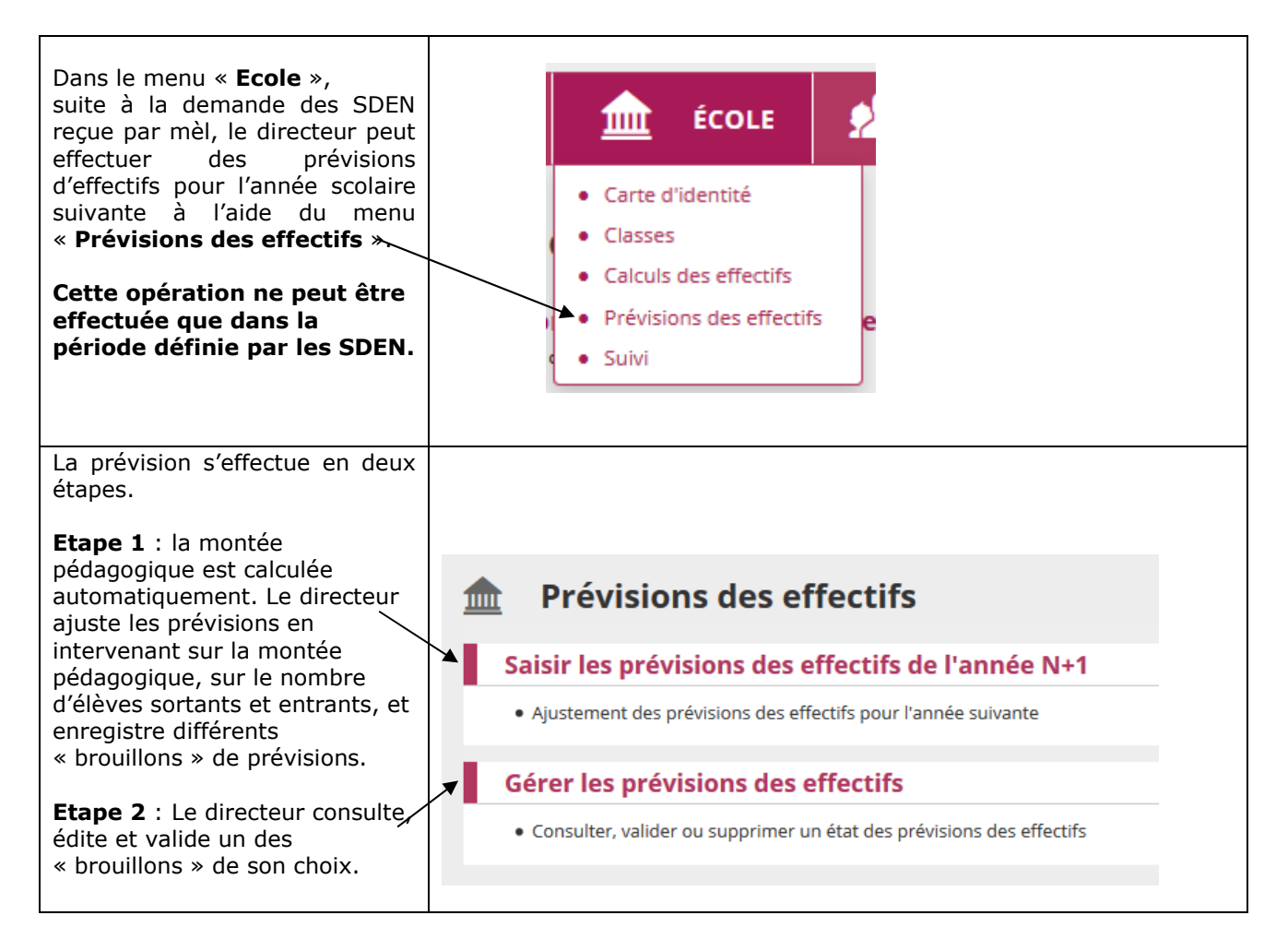

## Etape 1 : Saisir des prévisions des effectifs pour l'année N+1

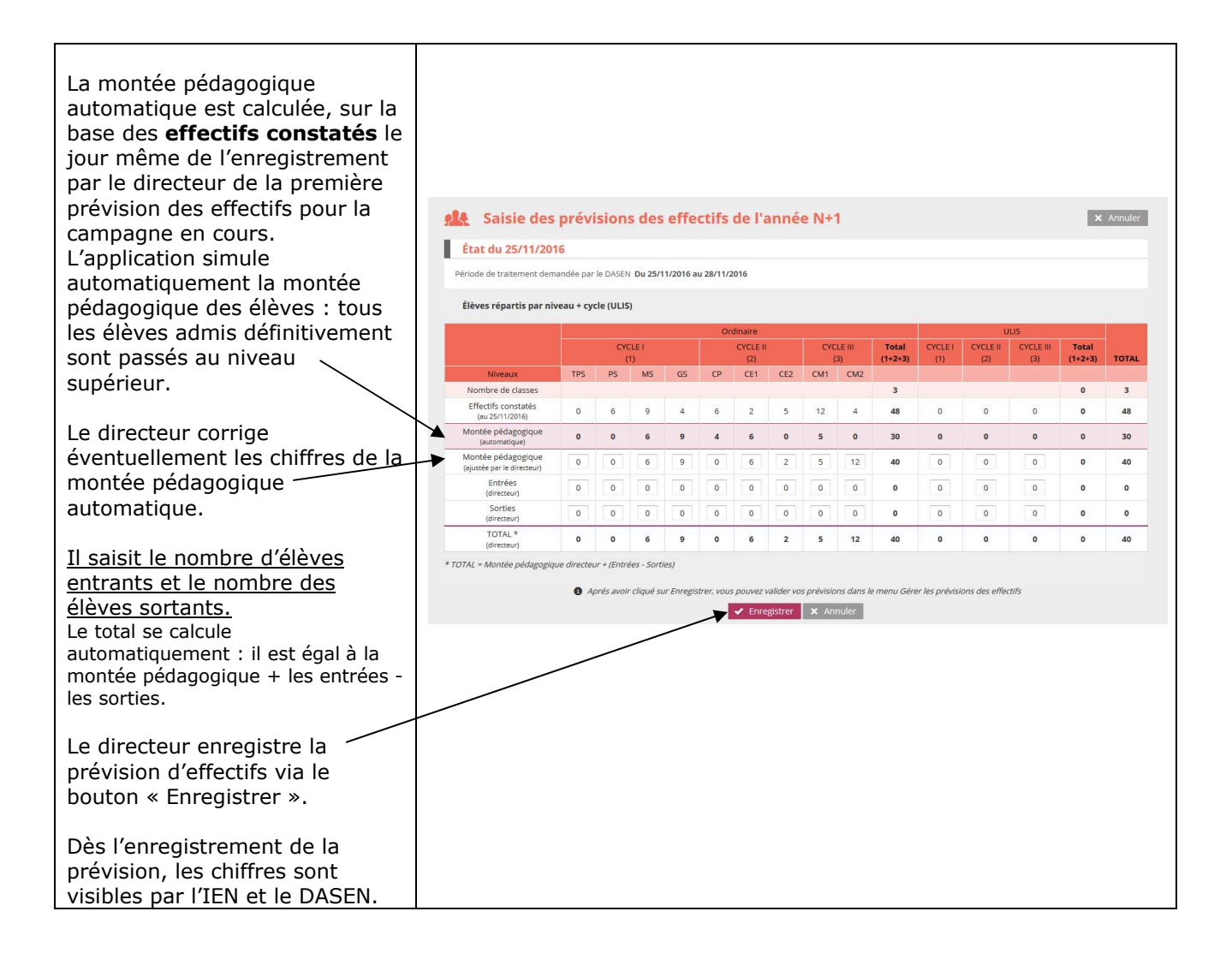

## Etape 2 : Gérer les prévisions des effectifs

| Dans ce menu, le directeur a<br>accès à toutes les prévisions<br>d'effectifs qu'il a pu enregistrer,<br>classées par ordre<br>chronologique inverse.<br>En cliquant sur un lien, le<br>directeur a la possibilité de<br>visualiser l'état enregistré. | Gestion des     Consulter, valider      Date de l'état des prévisions     fat du 07/10/2016     État du 07/10/2016                                                                                                    | prévisions des effectifs<br>r ou supprimer un état de prévisio<br>Année scolaire des,<br>2017-2018<br>Période de traitement demandée par<br>Du 07/10/2016 au 09/10/2016<br>Du 07/10/2016 au 09/10/2016                                                                                                    | ns des effectifs<br>prévisions<br>9<br>16 DASEN                                                                                                    | Statut<br>non valid<br>validē                                                                                      | é                                                                     | v                                                                      | lider                                                                             |                                                                                                    | Retour<br>Q                                                                                                |
|----------------------------------------------------------------------------------------------------|----------------------------------------------------------------------------------------------------|----------------------------------------------------------------------------------------------------|----------------------------------------------------------------------------------------------------|----------------------------------------------------------------------------------------------------|-----------------------------------------------------------------------|------------------------------------------------------------------------|-----------------------------------------------------------------------------------|----------------------------------------------------------------------------------------------------|----------------------------------------------------------------------------------------------------|
| Valider une prévision d'effectifs<br>Un clic sur le bouton « Valider »_<br>permet au directeur de<br>répondre à la demande de<br>validation faite par le DASEN.                                                                                       | Gestion des     Consulter, valider  Date de l'état des prévisions Fat du 02/10/2016                                                                                                    | prévisions des effectifs<br>r ou supprimer un état de prévision<br>2017-2018<br>Période de traitement demandée par                                                                                                    | ns des effectifs                                                                                                    | Statu                                                                                                    | é                                                                     |                                                                        | lider                                                                             |                                                                                                    | Retour                                                                                                    |
| <b>Remarque</b> : le directeur<br>d'école peut valider autant<br>d'états qu'il souhaite tant que la<br>période de traitement n'est pas<br>terminée.                                                                                                   | État du 07/10/2016                                                                                                    | Du 07/10/2016 au 09/10/2016                                                                                                    |                                                                                                    | validé                                                                                                    | •                                                                     |                                                                        |                                                                                   |                                                                                                    | â                                                                                                    |
| Un clic sur le bouton « OK »<br>permet au directeur de<br>Confirmer <b>la prévision des</b><br><b>effectifs</b> effectuée à la<br>demande du DASEN.                                                                                                   | bouton « OK »<br>recteur de<br>prévision des<br>ectuée à la<br>DASEN.                                                                                                    |                                                                                                    |                                                                                                    |                                                                                                    |                                                                       |                                                                        |                                                                                   |                                                                                                    |                                                                                                    |
|                                                                                                    | Élèves répartis par niveau                                                                                                    | dée par le DASEN Du 25/11/2016<br>u + cvcle (ULIS)                                                                                                    |                                                                                                    |                                                                                                    |                                                                       |                                                                        |                                                                                   |                                                                                                    |                                                                                                    |
| Le directeur d'école peut éditer-<br>au format tableur le tableau<br>correspondant.                                                                                                    | Periode de traitement demand  Elèves répartis par intérait  Nombre de classes  Effectifs constatés (de 25/1/2016)  Motée pédagogique (outomeque)  Motée pédagogique (outoreque)  Entrées Entrées Entrées (directeur)  Cr07AL = Montée pédagogique outores                                                                                                    | Du 25/11/2016           Ordination of the second second seco | CYCLE III         CYCLE III           CM         CM2           CM         CM2           CM         CM2           CM         CM2           CM         CM2           CM         CM2           CM         CM2           CM2         CM2           CM3         CM2           CM3         CM2           CM3         CM2           CM3         CM2           CM3         CM2           CM3         CM3           CM3         CM3           CM3 </td <td>Total<br/>(1+2+3)           3           48           30           40           0           0           40</td> <td>CYCLE I<br/>(1)<br/>0<br/>0<br/>0<br/>0<br/>0<br/>0</td> <td>U<br/>CYCLE 11<br/>(2)<br/>0<br/>0<br/>0<br/>0<br/>0<br/>0<br/>0<br/>0<br/>0<br/>0</td> <td>US<br/>CYCLE III<br/>0<br/>0<br/>0<br/>0<br/>0<br/>0<br/>0<br/>0<br/>0</td> <td>Total           (1+2+3)           0           0           0           0           0           0           0           0           0           0           0           0           0           0           0           0           0           0</td> <td>TOTAL           3           48           30           40           0           40           0           40</td> | Total<br>(1+2+3)           3           48           30           40           0           0           40           | CYCLE I<br>(1)<br>0<br>0<br>0<br>0<br>0<br>0                          | U<br>CYCLE 11<br>(2)<br>0<br>0<br>0<br>0<br>0<br>0<br>0<br>0<br>0<br>0 | US<br>CYCLE III<br>0<br>0<br>0<br>0<br>0<br>0<br>0<br>0<br>0                      | Total           (1+2+3)           0           0           0           0           0           0           0           0           0           0           0           0           0           0           0           0           0           0                                                                                                    | TOTAL           3           48           30           40           0           40           0           40 |
| Le directeur d'école peut éditer-<br>au format tableur le tableau<br>correspondant.<br>Le dernier état validé est visible<br>sur la première ligne de la liste                                                                                        | Periode de traitement demando     Elèves répartit par intvéait     Nombre de classes     Effectifs constatés     (eu2511/2016)     Montée pédagogique     (outre par éleverour)     Entrées     Sorties     (eiversur)     TOTAL *     (eiversur)     TOTAL *     (eiversur)     TOTAL *     (eiversur)     TOTAL *     (eiversur)     Consulter, valider      Date de l'état des prévisions     Etat du 07/10/2016     Etat du 07/10/2016     Etat du 07/10/2016 | UP 10 DASEN DU 251112016-00 28/11/2016           Ordena 10/2016           Ordena 10/2016           Du 07/10/2016 au 09/10/2016                                                                                                    | CYCLE III           2         CM1         CM2           4         12         4           5         0         0           6         5         12           0         5         12           0         0         0           0         0         0           0         0         12                                                                                                    | Total<br>(1+2+3)<br>3<br>48<br>30<br>40<br>0<br>0<br>40<br>0<br>40<br>40<br>40<br>40<br>40<br>40<br>40<br>40<br>40 | CYCLE  <br>(1)<br>0<br>0<br>0<br>0<br>0<br>0<br>0<br>0<br>0<br>0<br>0 |                                                                        | LIS<br>CYCLE III<br>0<br>0<br>0<br>0<br>0<br>0<br>0<br>0<br>0<br>0<br>0<br>0<br>0 | Total           0           0           0           0           0           0           0           0           0           0           0           0           0           0           0           0           0           0           0           0           0           0           0           0           0           0           0           0           0           0           0           0           0           0           0           0           0           0           0           0           0           0           0           0           0           0           0           0           0           0           0           0           0 <td>TOTAL<br/>3<br/>48<br/>30<br/>40<br/>0<br/>0<br/>40<br/>0<br/>40<br/>0<br/>40<br/>0<br/>40</td> | TOTAL<br>3<br>48<br>30<br>40<br>0<br>0<br>40<br>0<br>40<br>0<br>40<br>0<br>40                              |